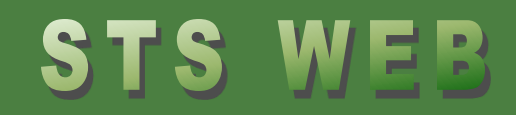

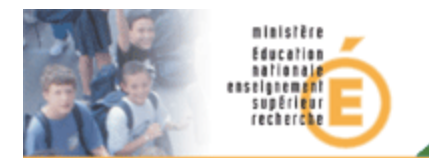

# **STSWEB**

# Ressources

# Créer une ressource locale

Diffusion Nationale TOULOUSE -juin 2015

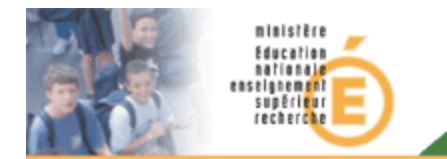

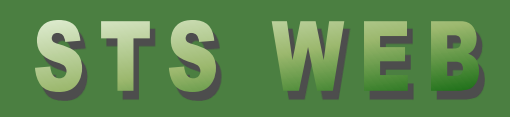

#### **Ressources locales**

Ressource locale :

- Une ressource locale est un enseignant recruté par l'établissement et payé sur les crédits du département, de la région, etc.
- Une ressource locale est saisie sur STSWeb par le responsable de l'établissement.

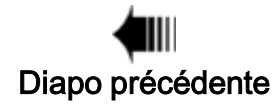

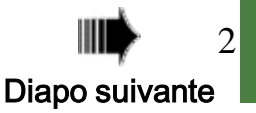

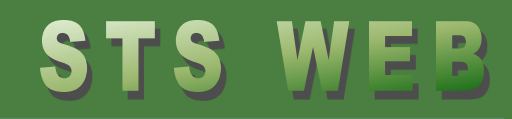

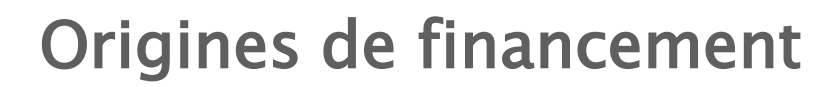

Les origines de financement disponibles pour une ressource locale sont :

- VAC Vacation (vacations financées par l'académie)
- COM Commune (financé par la commune)
- DEP Département (financé par le département)
- REG Région (financé par la région)
- BEN Bénévolat

supérieur recherche

• AUT – Autre

Une ressource doit avoir au moins une origine de financement. Elle peut en avoir plusieurs.

À chaque origine de financement d'une ressource, STSWeb demande d'identifier:

- La matière enseignée
- Le nombre d'heures hebdomadaire.

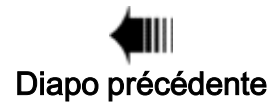

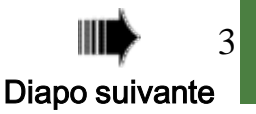

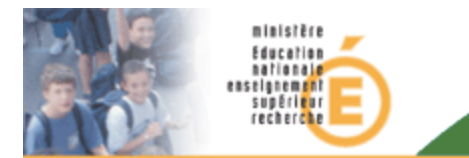

# STS WEB

# **Ressource locale de type DIS**

- Il existe dans STSWeb un autre type de ressources locales : les ressources locales DIS.
- Elles sont créées automatiquement par la remise en cohérence lorsqu'un enseignant ayant des services n'est plus affecté dans l'établissement. Ces services sont donc rattachés à la ressource locale DIS pour pouvoir les rattacher à d'autres enseignants ou en attendant le retour de l'enseignant.
- Lors du retour de l'enseignant dans l'établissement, la remise en cohérence lui réattribue ses services et supprime la ressource locale.

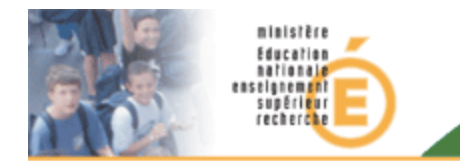

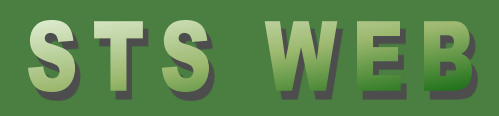

#### Créer une ressource locale

- 1. Cliquez sur Ressources
- 2. Le résultat s'affiche
- 3. Cliquez sur 💽
- 4. Saisissez les informations sur l'enseignant
- 5. Sélectionnez l'origine de financement
- 6. Saisissez la discipline et le nombre d'heures
- 7. Cliquez sur Valider
- 8. Le résultat s'affiche

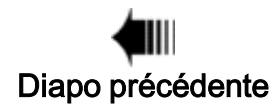

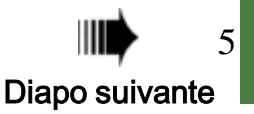

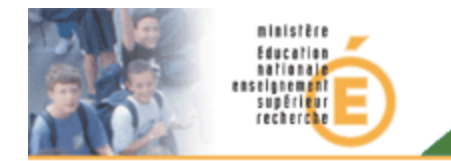

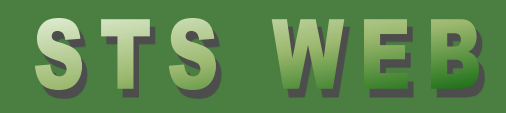

#### **Cliquez sur Ressources**

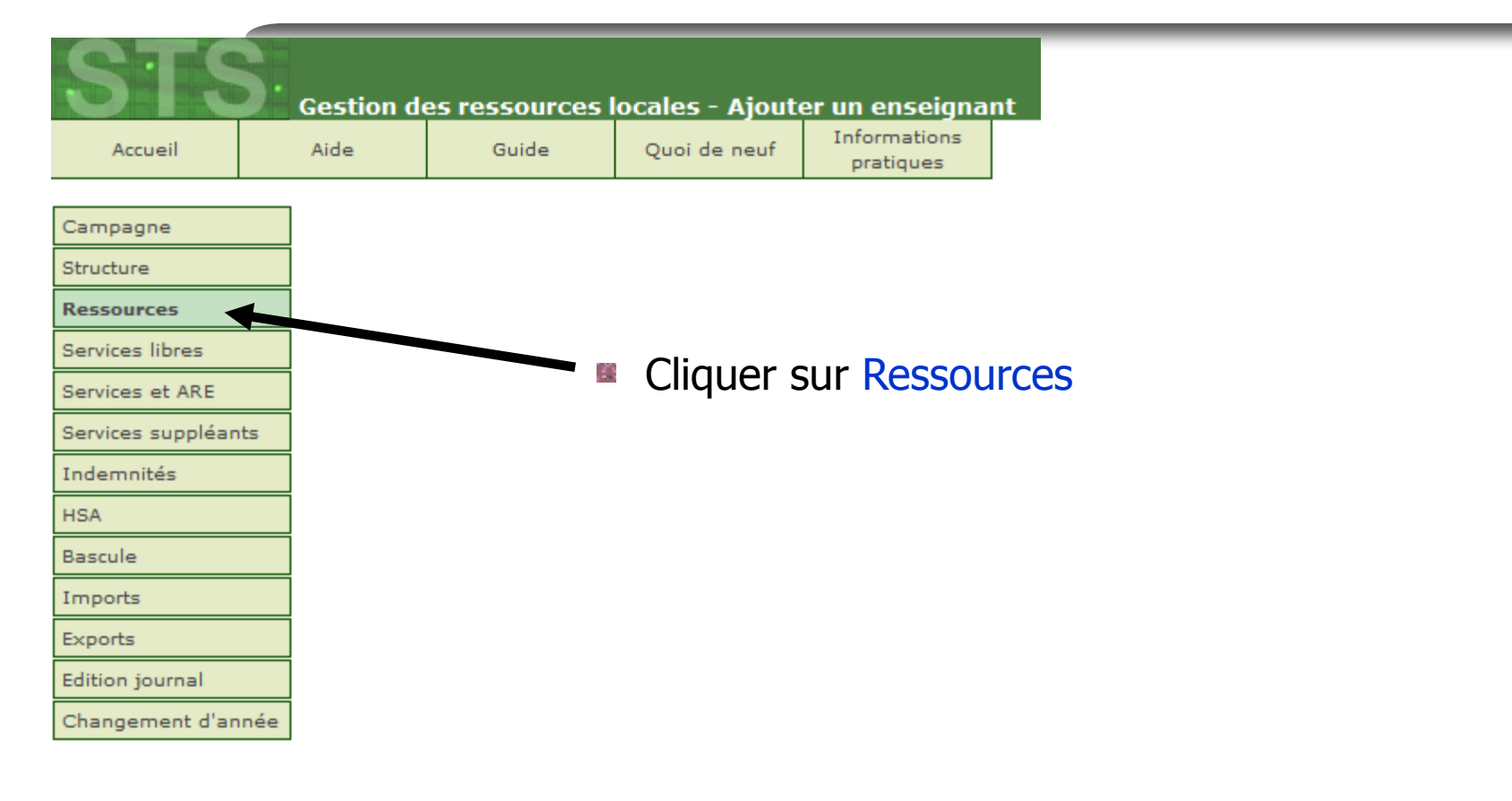

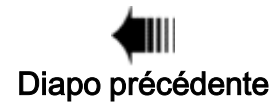

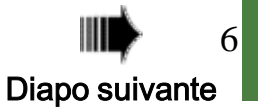

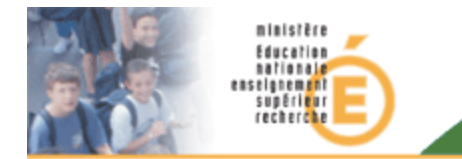

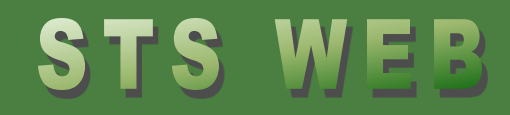

## Le résultat s'affiche

La page affiche la liste des ressources disponibles. Les enseignants avec comme origine BDA sont issus de la base EPP.

|     |         | Nom    | [              | Discipline    |             |   |
|-----|---------|--------|----------------|---------------|-------------|---|
|     |         |        |                | ▼ R           | echercher   |   |
|     | ▲ ▼ Nom | Prénom | ▲ ▼ Discipline | Multi-support | ▲ ▼ Origine | + |
| мме | ALBUU.  | С.     | E. P. S        |               | BDA         | - |
| мме | BERC    | BL     | MATHEMATIQ     |               | BDA         | - |
| м.  | BRUC    | D.     | S. V. T.       |               | BDA         | - |
| м.  | CARL    | Y/     | MATHEMATIQ     |               | BDA         | - |
| мме | CHAL    | ы.,    | E. P. S        |               | BDA         | - |
| мме | DAR     | AL.    | ANGLAIS        |               | BDA         | - |
| мме | DUB     | AL     | ANGLAIS        |               | BDA         | - |
| мме | ESQL    | CA     | HIST. GEO.     |               | BDA         | - |

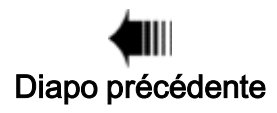

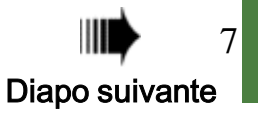

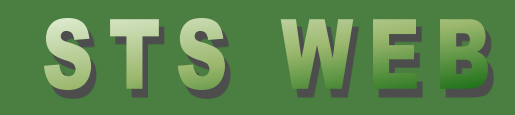

#### Ajouter une ressource locale

Appuyer sur le <u>bouton "+"</u> dans l'entête du tableau listant les ressources

|                 | D      | Discipline     |               |             |   |
|-----------------|--------|----------------|---------------|-------------|---|
| l               |        |                | ▼ R           | echercher   |   |
| ▲ ▼ Nom         | Prénom | 🔺 🔻 Discipline | Multi-support | 🔺 🔻 Origine | + |
| MME ALB         | с.     | E. P. S        |               | BDA         | - |
| MME BERGERAL    | BL.    | MATHEMATIQ     |               | BDA         | - |
| M. <u>BRUC</u>  | D.     | S. V. T.       |               | BDA         | - |
| M. <u>CARI.</u> | Y/     | MATHEMATIQ     |               | BDA         | - |
| MME CHAL        | L.     | E. P. S        |               | BDA         | - |
| MME DAR         | AL.    | ANGLAIS        |               | BDA         | - |
| MME DUB         | AL     | ANGLAIS        |               | BDA         | - |
| MME ESQL        | CA     | HIST. GEO.     |               | BDA         | - |
|                 |        |                |               |             |   |

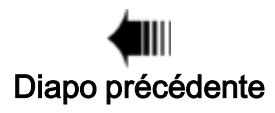

ministère Éducation

nationale inseignement supérieur recherche

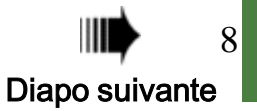

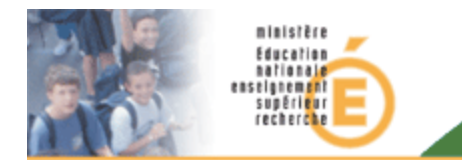

# STS WEB

# Saisir les informations sur l'enseignant

- Sélectionner la civilité
- Saisir le nom et le prénom

Note : Il ne peut exister 2 enseignants ayant les mêmes nom, prénom et civilité

|            | Ajouter une ressource locale |   |
|------------|------------------------------|---|
| Civilité   | ▼                            |   |
| Nom        |                              | * |
| Prénom     |                              |   |
| Origine    | *                            |   |
| Discipline | *                            |   |
| Heures     | *                            |   |
| Numen      |                              |   |
|            | Valider Annuler              |   |

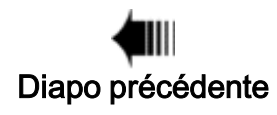

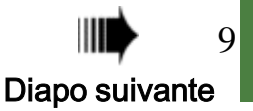

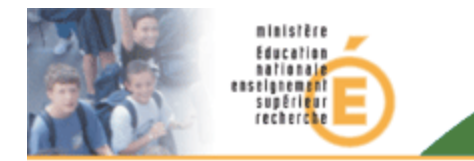

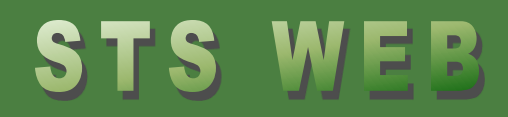

# Sélectionner l'origine de financement

- Sélectionner l'origine de financement
- Note : on ne peut pas donner plusieurs fois la même origine de financement à un même enseignant.

|            | Ajouter une ressource locale | : |
|------------|------------------------------|---|
| Civilité   | MME 🕌                        |   |
| Nom        | AUBERT                       | * |
| Prénom     | JANE                         |   |
| Origine    | *                            |   |
| Discipline | *                            |   |
| Heures     | *                            |   |
| Numen      |                              |   |
|            | Valider Annuler              |   |

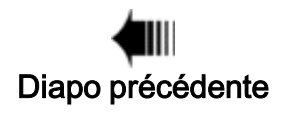

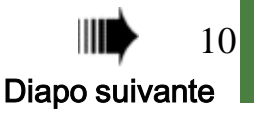

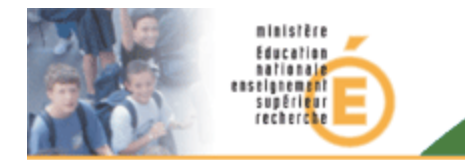

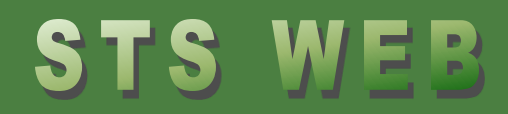

# Saisir la discipline et le nombre d'heures

- Sélectionner la discipline enseignée
- Saisir le nombre d'heures

| Ajouter une ressource locale |                    |  |  |  |
|------------------------------|--------------------|--|--|--|
| Civilité                     | MME 🕌              |  |  |  |
| Nom                          | AUBERT *           |  |  |  |
| Prénom                       | JANE               |  |  |  |
| Origine                      | VAC - Vacation 🕌 * |  |  |  |
| Discipline                   | *                  |  |  |  |
| Heures                       | *                  |  |  |  |
| Numen                        |                    |  |  |  |
|                              | Valider Annuler    |  |  |  |

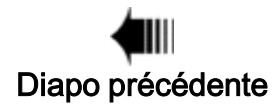

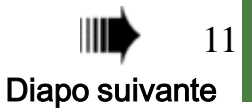

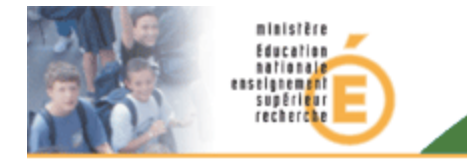

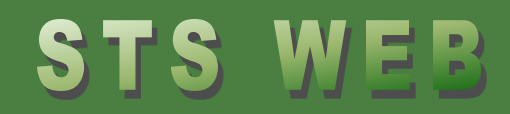

## Saisir le numen de l'agent

- Dans certains cas (anticipation d'affectation, ressource locale provenant d'un autre établissement) il peut être utile de rattacher la ressource locale à l'agent de la base de données académies.
- Dans ce cas il faut saisir le numen de l'agent.

|            | Ajouter une ressource locale |
|------------|------------------------------|
| Civilité   | MME 🕌                        |
| Nom        | AUBERT *                     |
| Prénom     | JANE                         |
| Origine    | VAC - Vacation 🕌 *           |
| Discipline | ANGLAIS - L0422 🗸 *          |
| Heures     | 2 *                          |
| Numen      |                              |
|            | Valider Annuler              |

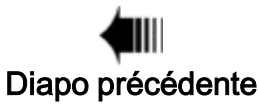

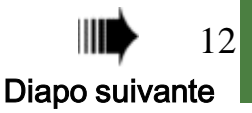

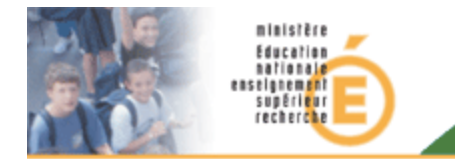

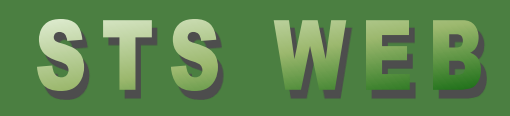

### Cliquez sur Valider

Appuyer sur Valider pour créer la nouvelle division.

|           | Ajouter une ressource locale |   |
|-----------|------------------------------|---|
| Civilité  | MME 🕌                        |   |
| Nom       | AUBERT                       | * |
| Prénom    | JANE                         |   |
| Origine   | VAC - Vacation 🕌 *           |   |
| Disculine | ANGLAIS - LO422              |   |
| Heurer    | 2 *                          |   |
| Numen     | 16E0412345ABC                |   |
|           | Valider Annuler              |   |

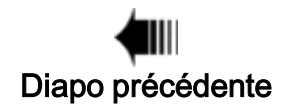

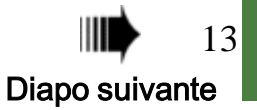

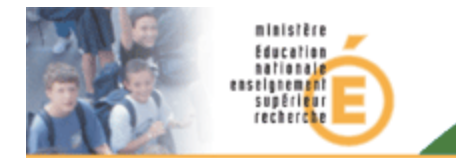

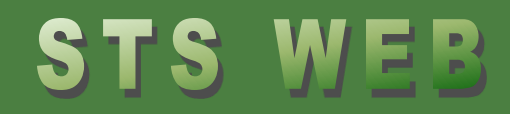

# Le résultat s'affiche

Le tableau des ressources s'affiche avec la nouvelle ressource locale.

|                | Nom    |                | Discipline    |             |
|----------------|--------|----------------|---------------|-------------|
|                |        |                | -             | Rechercher  |
| 🔺 💌 Nom        | Prénom | ▲ ▼ Discipline | Multi-support | A V Origine |
| MME ALG        | VAI    | LET MODERN     |               | BDA         |
| M. <u>ARH.</u> | AR     | OPTION F       |               | BDA         |
| MME ARME.      | A'_    | LET MODERN     |               | BDA         |
| MME AUBERT     | JANE   | ANGLAIS        |               | VAC         |
| M. AUD         | GI -   | E. P. S        | 1             | BDA         |
| <b>-</b>       |        |                |               |             |

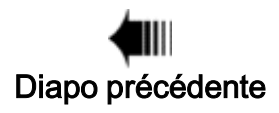

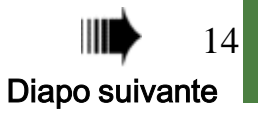